## LINKING YOUR HAMPDEN-SYDNEY COLLEGE EMAIL TO YOUR PHONE

1: Download and Install The Microsoft Outlook App From Either The Google Play Store (Android Devices) or App Store (Apple iOS Devices):

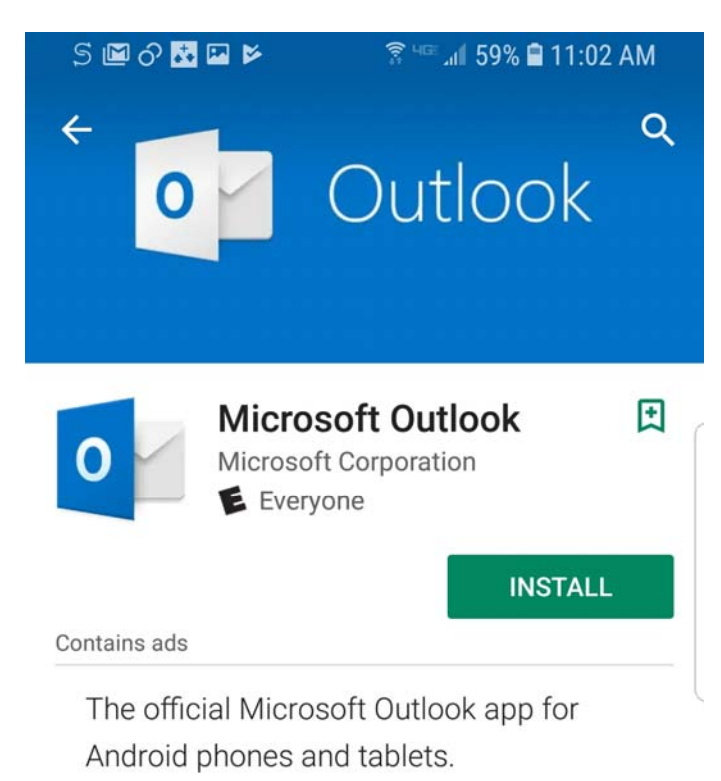

## READ MORE

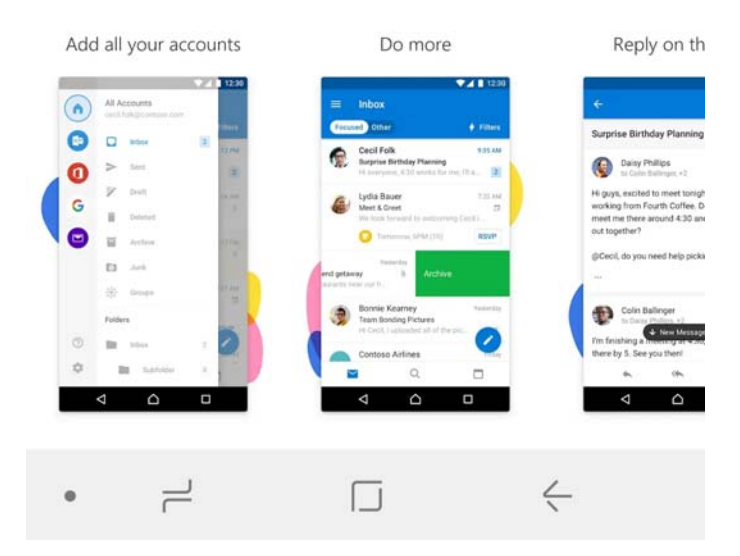

2. Open The App To Get Started:

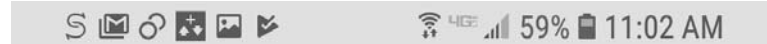

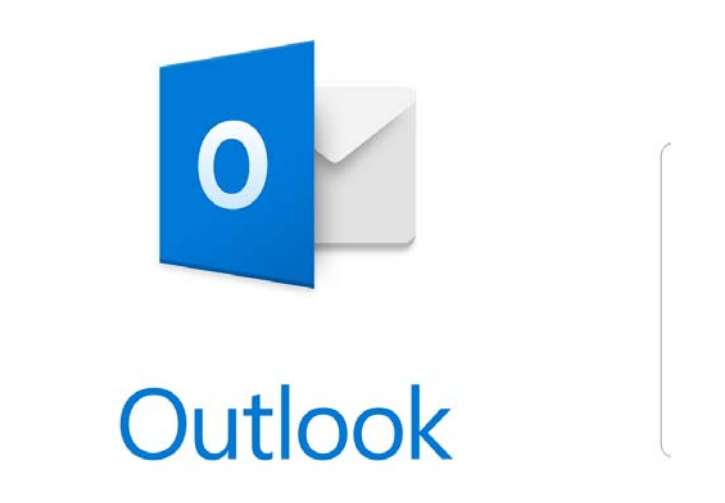

A better way to manage your email.

|   | GET STARTED  | 2 |
|---|--------------|---|
|   | 😯 Enable GCC |   |
| • |              | K |

3. Enter Your Full Email Address And Hit Continue:

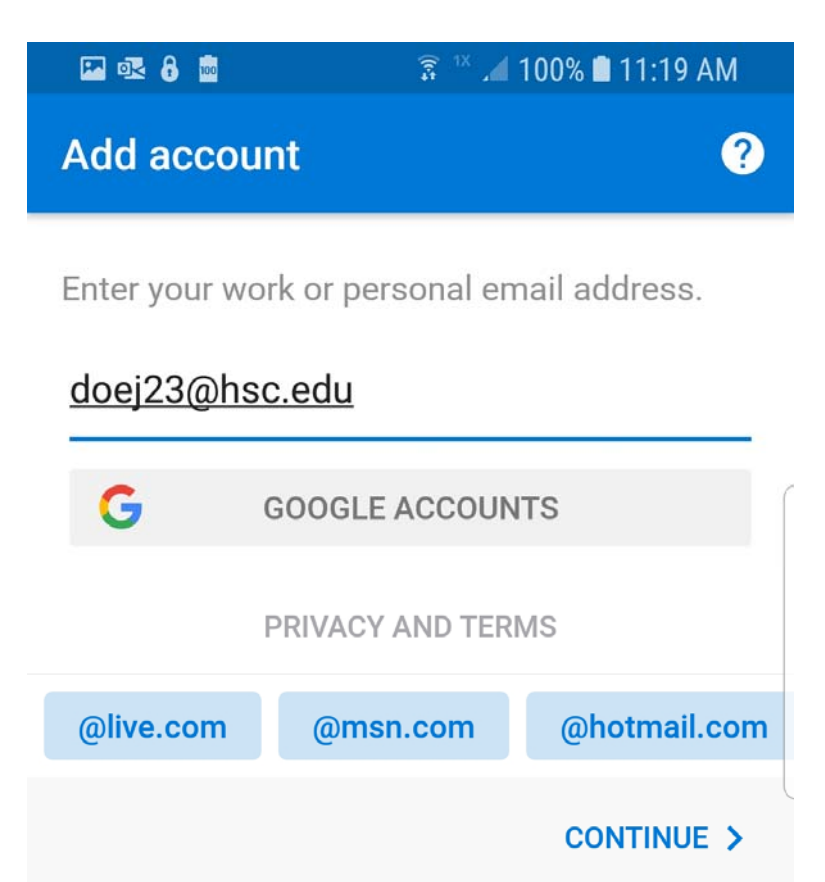

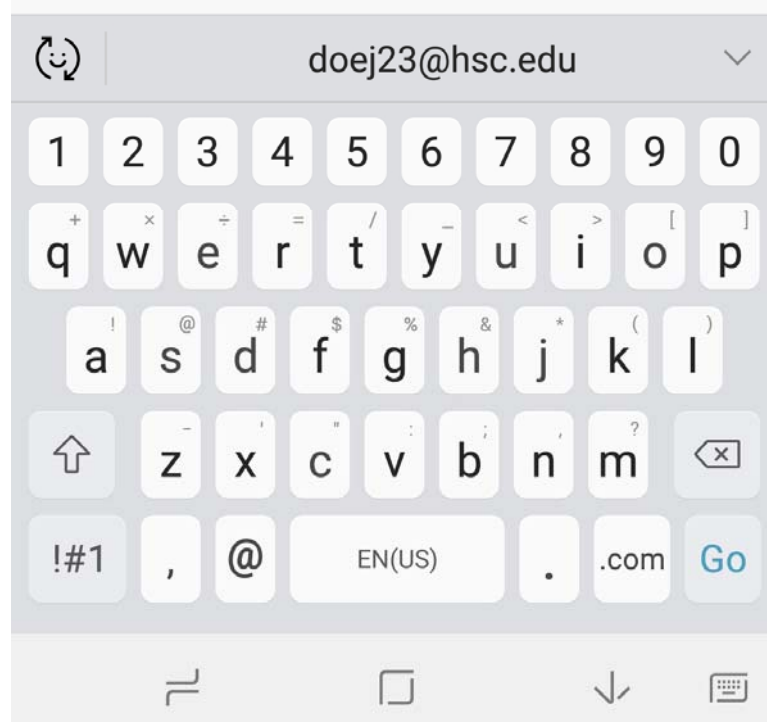

4a. Choose OFFICE 365 (IF PROMPTED):

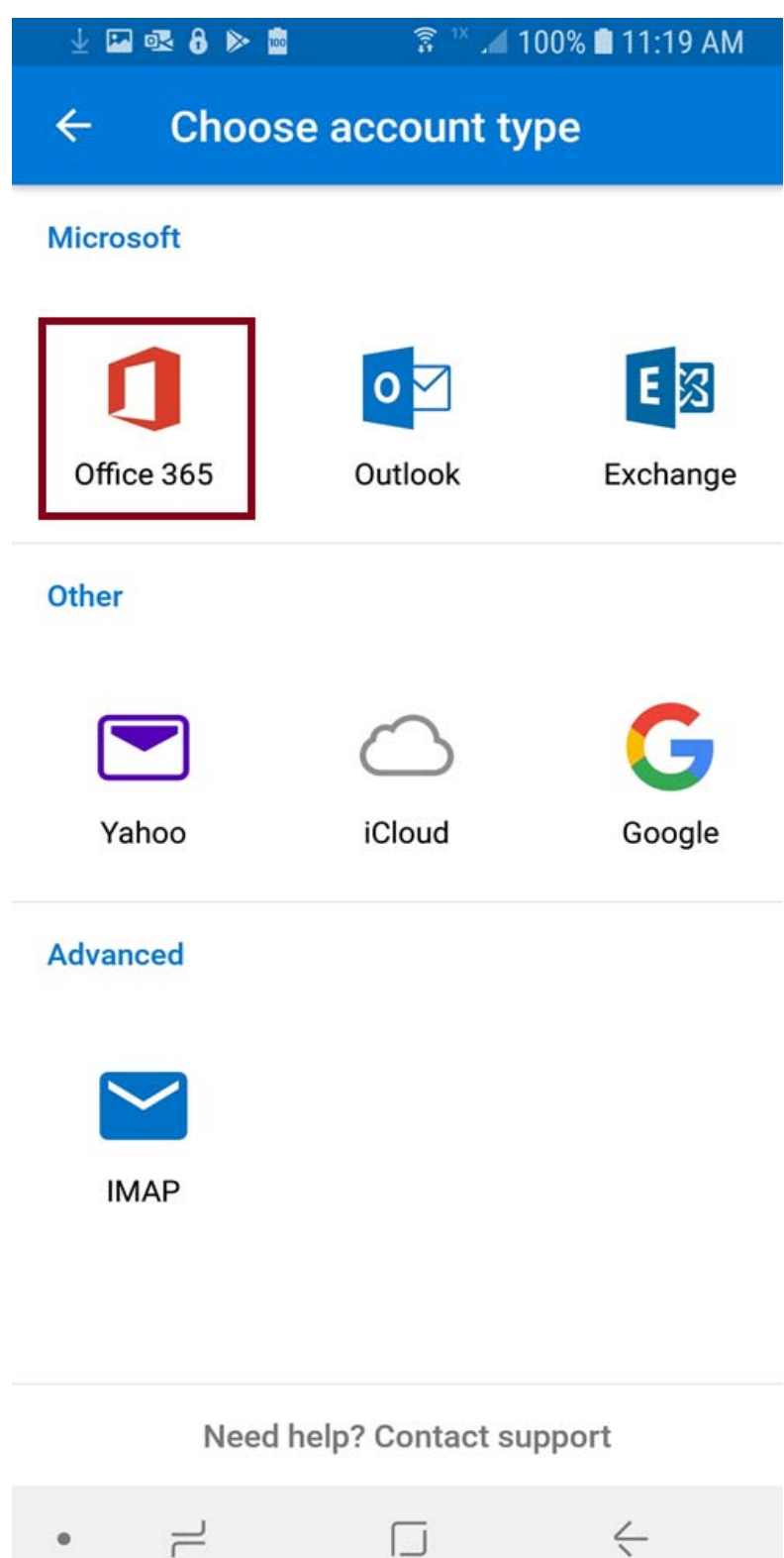

## 4b. OTHERWISE, Enter Your Password:

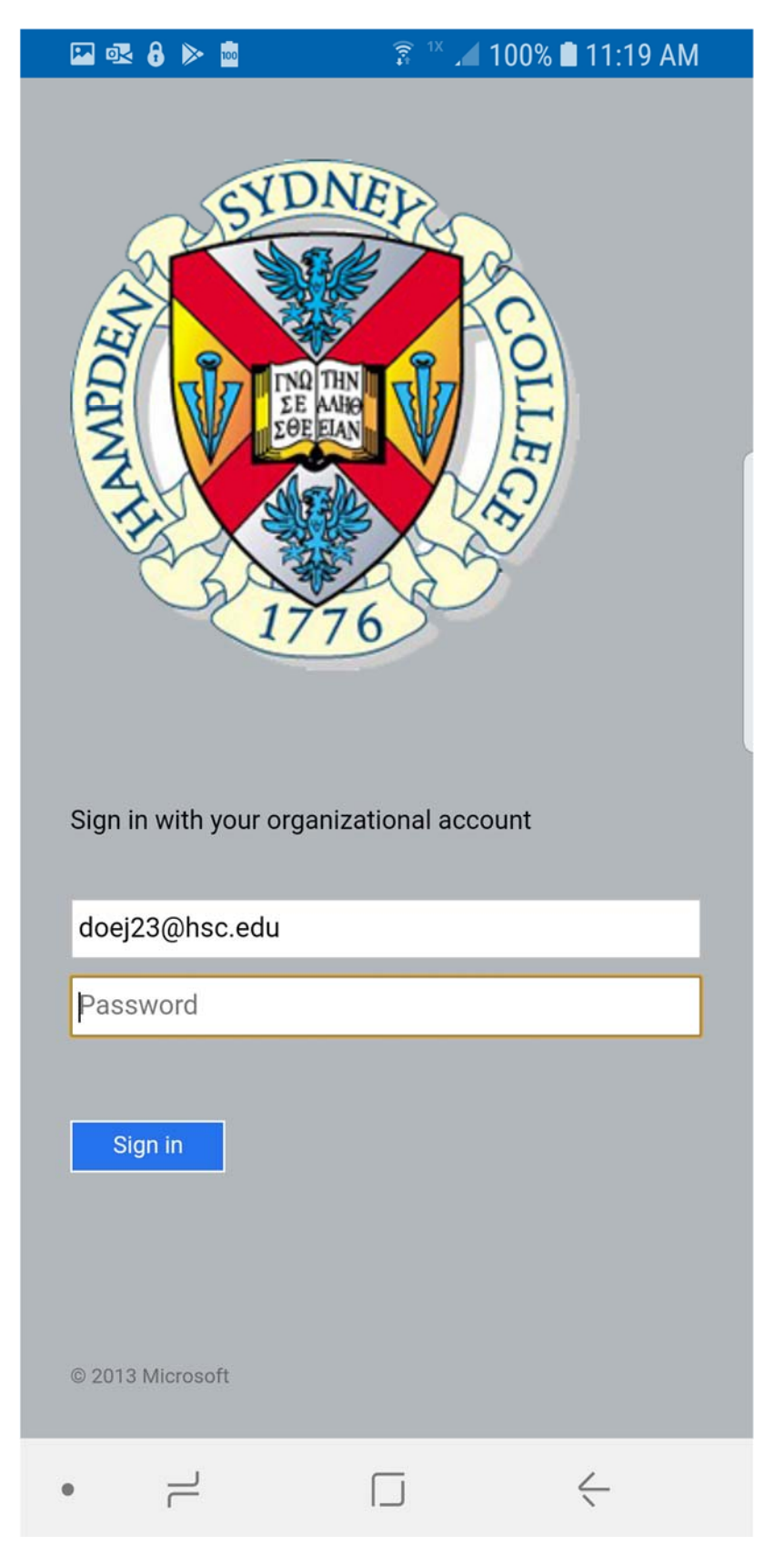

5. When Successful, You Should See These Next TWO Screens: YOU CAN SKIP BOTH

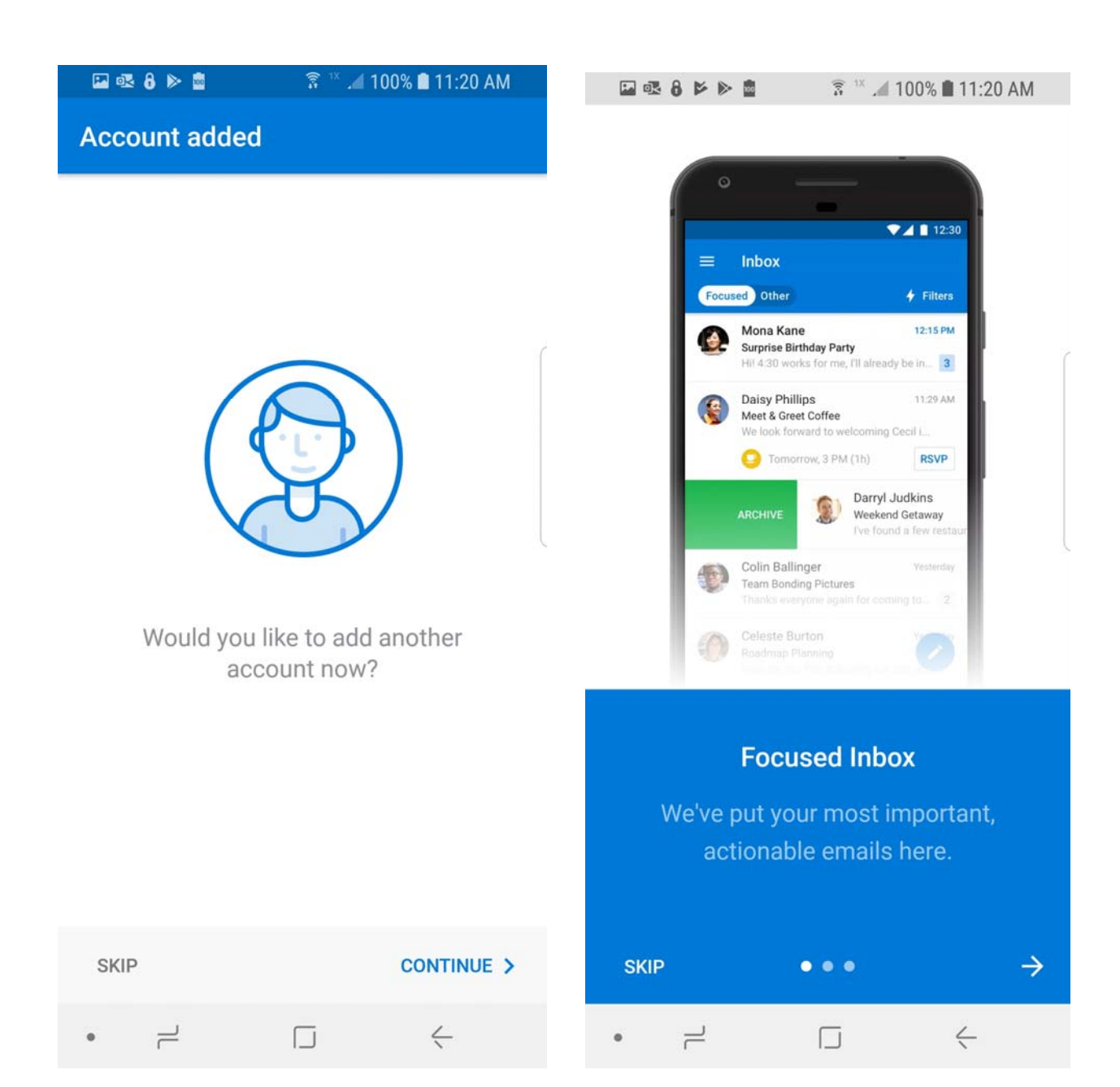

6. You Should Now See Your Inbox:

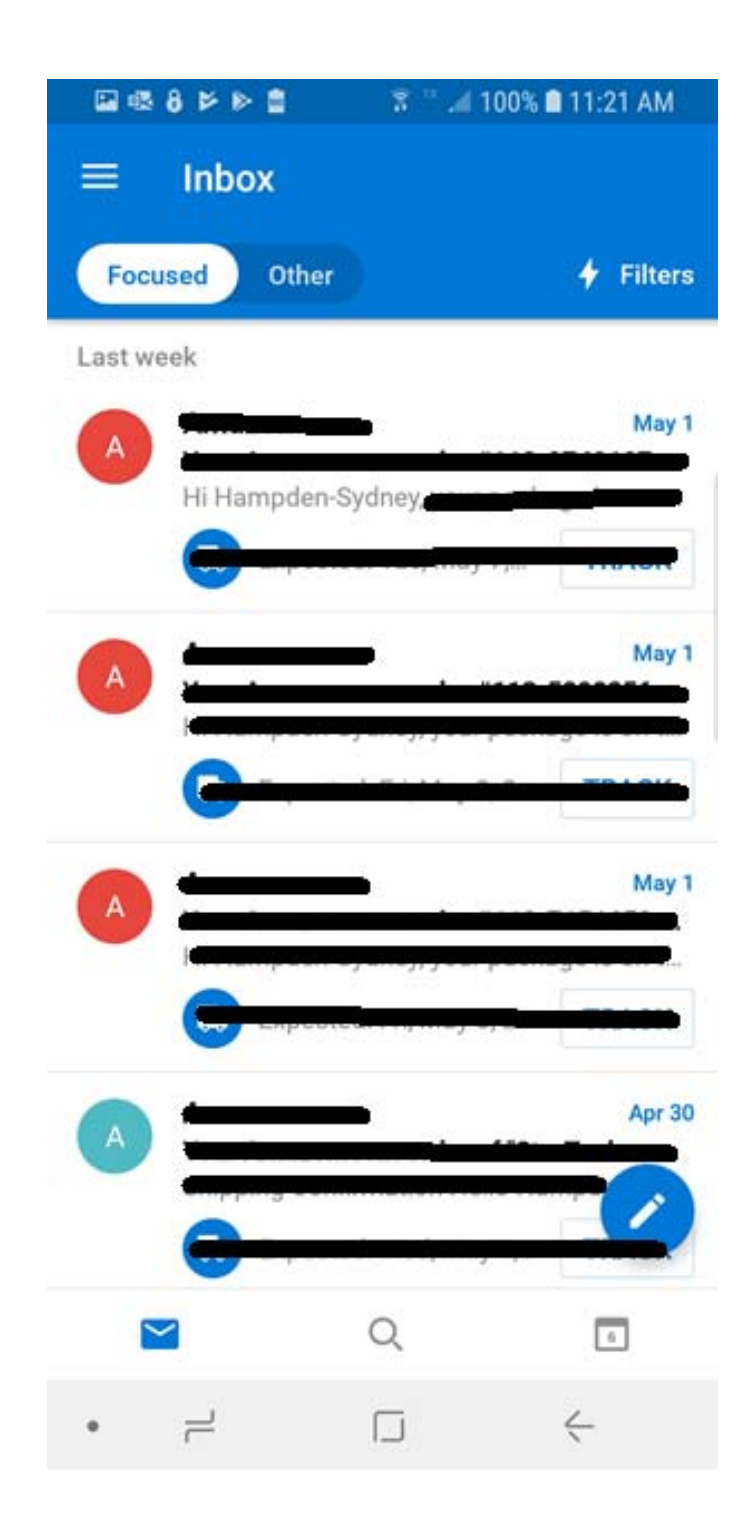

7. Ease Of Use Modifications:

OUTLOOK has TWO Default Options That We Recommend You TURN OFF:

7a. OPEN THE APP MENU:

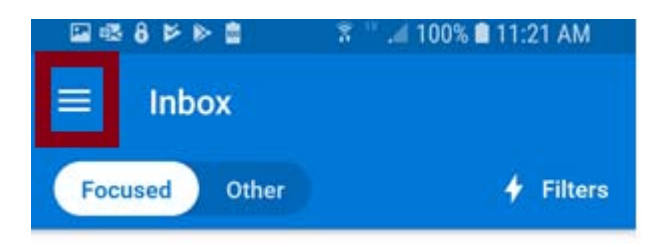

7b. Open The Settings Menu:

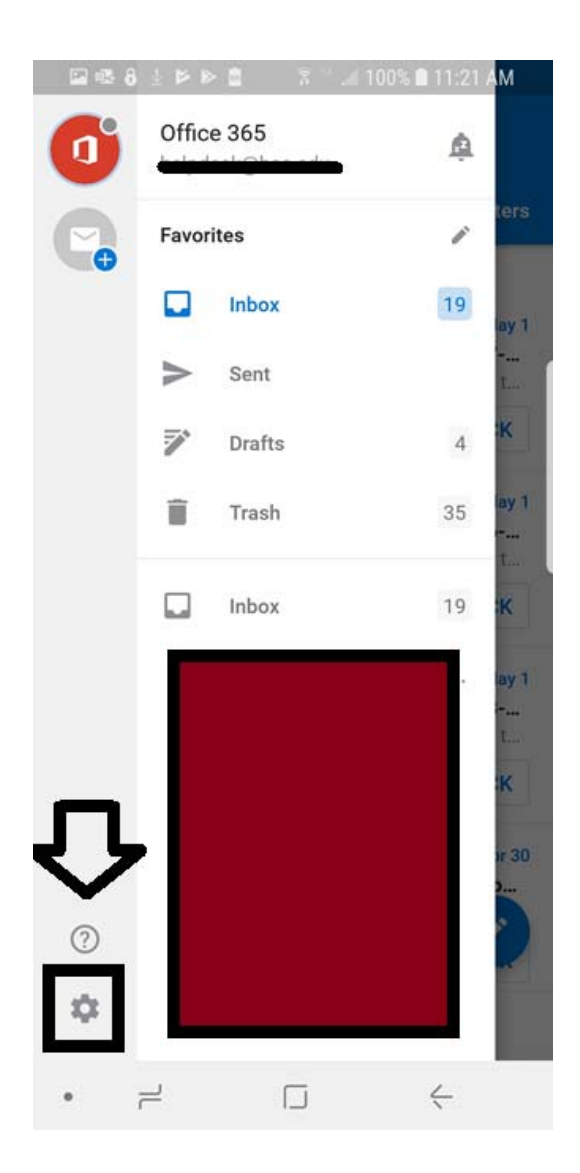

7c. Turn The Focused Inbox and Organize Mail By Thread Options OFF By Clicking The Sliders:

| 🗳 💀      | 🖬 💀 δ 📂 📂 💼 🏾 🛜 🏁 📶 100% 🖹 11:21 AM         |           |                                         |  |  |
|----------|---------------------------------------------|-----------|-----------------------------------------|--|--|
| ←        | Settings                                    | ← Se      | ettings                                 |  |  |
|          | UneDrive for Business                       | On        | ednive for Business                     |  |  |
| +        | ADD ACCOUNT                                 | + AD      | DD ACCOUNT                              |  |  |
| Mail     | C                                           | Mail      |                                         |  |  |
| ۰        | Notifications                               | 🌲 No      | otifications                            |  |  |
| #S       | Signature<br>Get <u>Outlook for Android</u> | sig<br>Ge | gnature<br>t <u>Outlook for Android</u> |  |  |
| •••      | Swipe options                               | ••• Sw    | vipe options                            |  |  |
|          | Focused Inbox ⑦                             | 🖬 Fo      | ocused Inbox ⑦                          |  |  |
| C.       | Badge count<br>Focused Inbox                | Li Ba     | idge count                              |  |  |
| 0        | Organize mail by thread                     | Or        | ganize mail by thread                   |  |  |
| Calendar |                                             | Calendar  |                                         |  |  |
| •        |                                             | • –       |                                         |  |  |

(This will make your life MUCH LESS complicated.)

8. Your Hampden-Sydney College Email Is Now Successfully Linked To Your Phone.

If you have any questions or need assistance, please contact the H-SC Computing Center Help Desk @ <u>helpdesk@hsc.edu</u> or (434) 223-6911.